×

# Inserir Retorno Controle Hidrômetro

1/2

O objetivo desta funcionalidade é inserir o retorno para o controle de hidrômetro. Ela pode ser acessada via **Menu de Sistema** por dois caminhos:

- GSAN > Atendimento ao Público > Hidrômetro > Inserir Retorno Controle Hidrômetro.
- GSAN > Micromedição > Hidrômetro > Inserir Retorno Controle Hidrômetro.

Feito isso, o sistema visualiza a tela a seguir:

| e de hidrômetro, informe os dados abaixo: |                                                                               |
|-------------------------------------------|-------------------------------------------------------------------------------|
|                                           |                                                                               |
| ◯ Sim ◯ Não                               |                                                                               |
| * Campos Obrigatórios                     |                                                                               |
|                                           | Inserir                                                                       |
|                                           |                                                                               |
|                                           |                                                                               |
|                                           |                                                                               |
|                                           |                                                                               |
|                                           |                                                                               |
|                                           | e de hidrômetro, informe os dados abaixo:<br>Sim Não<br>* Campos Obrigatórios |

**Atenção**: por solicitação da **Casal**, os hidrômetros cadastrados possuem um novo formato de numeração: **5×7**.

Acima, informe os dados obrigatórios para realizar a inclusão para controle do retorno do hidrômetro e clique no botão Inserir. O sistema efetua algumas validações:

- Verificar preenchimento dos campos:
  - Caso o usuário não informe ou selecione o conteúdo de algum campo necessário à inclusão do retorno de controle de hidrômetro, o sistema exibe a mensagem: Informe «nome do campo que não foi preenchido ou selecionado».
- Verificar sucesso da operação:
  - Caso o código de retorno da operação efetuada no banco de dados seja diferente de zero, o sistema exibe a mensagem conforme o código de retorno; caso contrário, exibe a

mensagem: "«descrição da função» efetuada com sucesso.

## **Preenchimento dos Campos**

| Campo                   | Orientações para Preenchimento                                                                                                    |
|-------------------------|----------------------------------------------------------------------------------------------------|
| Descrição               | Campo obrigatório - Informe a descrição do retorno de hidrômetro, com no<br>máximo 30 (trinta) caracteres.                                       |
| Indicador de<br>Geração | Campo obrigatório - Informe <b>Sim</b> para indicar que deve ser gerada Ordem de<br>Serviço (OS); caso contrário, selecione a opção <b>Não</b> . |

## Funcionalidade dos Botões

| Botão    | Descrição da Funcionalidade                                                     |
|----------|---------------------------------------------------------------------------------|
| Inserir  | Ao clicar neste botão, o sistema comanda a inserção dos dados na base de dados. |
| Desfazer | Ao clicar neste botão, o sistema desfaz o último procedimento realizado.        |
| Cancelar | Ao clicar neste botão, o sistema cancela a operação e retorna à tela principal. |

### Referências

### **Termos Principais**

#### Hidrômetro

Clique aqui para retornar ao Menu Principal do GSAN

From: https://www.gsan.com.br/ - Base de Conhecimento de Gestão Comercial de Saneamento

Permanent link: https://www.gsan.com.br/doku.php?id=ajuda:inserir\_retorno\_controle\_hidrometro&rev=1483723286

Last update: 31/08/2017 01:11

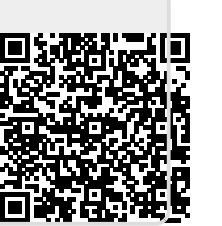